## Anleitung zum Eintragen eines Erstberatungstermines

1. Wählen Sie im Kalender ein grünes Terminfenster aus, indem Sie daraufklicken. Falls kein grüner Bereich sichtbar ist, sind derzeit leider keine freien Termine verfügbar.

|                                                                                                    | 24                                                |                                              | Anmeldung<br>Sie wollen Ihre vorha<br>AT +43 v 2.8, 66 | undenen Termine verwalten?<br>41234567. TAN anfordern |
|----------------------------------------------------------------------------------------------------|---------------------------------------------------|----------------------------------------------|--------------------------------------------------------|-------------------------------------------------------|
| 1. Arztsuche 🗸 🔪                                                                                                    | 2. Terminwahl                                     | 3. Authentifizierung                         | 4. Terminanfrage                                       | 5. Terminbestätigung                                  |
| Dr. WEBMED Test<br>Kassenarzt<br>Lehenveg 6<br>60830 Rankweil<br>Arat für Aligemeinmedizin<br>mehr                                                                                                    | Dienstag<br>12,11.2024<br>08:00<br>09:00<br>10:00 | Mittwoch Dennerstag<br>13.11.2024 14.11.2024 | Freitag Samstag<br>15.11.2024 16.11.2024               | Sonntay Montag<br>(7,11,2024 18.11.2024               |
| November 2024         Image: Second second seco |                                                   |                                              |                                                        |                                                       |
| Heute                                                                                                    |                                                   |                                              |                                                        |                                                       |

2. Wählen Sie eine Uhrzeit aus und geben Sie gerne ein paar Zusatzinformationen zum Behandlungsgrund ins freie Feld ein. Klicken Sie dann auf weiter.

| 2. Te | rminwahl               | 3. Au                         | thentifizierung          | 4,1                   | ferminanfrage                | 5. fer                     | TI 200     |
|-------|------------------------|-------------------------------|--------------------------|-----------------------|------------------------------|----------------------------|------------|
|       |                        |                               |                          |                       |                              |                            | (optional) |
| ◄     | Dienstag<br>12.11.2024 | <b>Mittwoch</b><br>13.11.2024 | Donnerstag<br>14.11.2024 | Freitag<br>15.11.2024 | <b>Samstag</b><br>16.11.2024 | <b>Sonnta</b><br>17.11.202 | Weiter 2   |
| 8:00  |                        |                               |                          |                       |                              |                            |            |
| 9:00  |                        |                               |                          |                       |                              |                            |            |
| 00:00 |                        |                               |                          |                       |                              |                            |            |

3. Füllen Sie das Formular vollständig aus, stimmen Sie den Datenschutzrichtlinien zu, indem Sie einen Hacken setzen und klicken Sie auf Registrieren. Sie erhalten innerhalb einer Woche einen Anruf zur Terminbesprechung und -bestätigung.

| lusammenfassung                                                                                                    | Anmelden                                                                                                    |                                                                                                |  |  |
|----------------------------------------------------------------------------------------------------|----------------------------------------------------------------------------------------------------|------------------------------------------------------------------------------------------------|--|--|
| Termine<br>18.11.2024<br>08:00 Uhr                                                                                           | Ne i bei OTR24?                                                                                                    | Bereits bei OTR24?                                                                             |  |  |
| Arztinformationen<br>Dr. WEBMED Test<br>Kassenarzt<br>Lehenweg 6<br>6830 Rankweil<br>Österreich<br>Arzt für Allgemeinmedizin | Name Anrede  Vormame Weiteres                                                                                                    | Nachname                                                                                       |  |  |
|                                                                                                    | SVNR Tag Monat<br>Bitte geben Sie mindestens Ihr Geburtsdatu                                                                                  | Jahr<br>m an!                                                                                  |  |  |
|                                                                                                    | E-Mail-Adresse                                                                                                    |                                                                                                |  |  |
|                                                                                                    | AT +43 V Handynummer (z.B: 6641234567)                                                                                                    |                                                                                                |  |  |
|                                                                                                    | Privatversichert     Ich stimme zu, dass ich die Datenschutz     meine Daten unter diesen Bedingungen     den enterscheiden Art weitersleitet | richtlinien gelesen habe, diese akzeptiere und<br>verwendet und zur Vermittlung des Termins an |  |  |